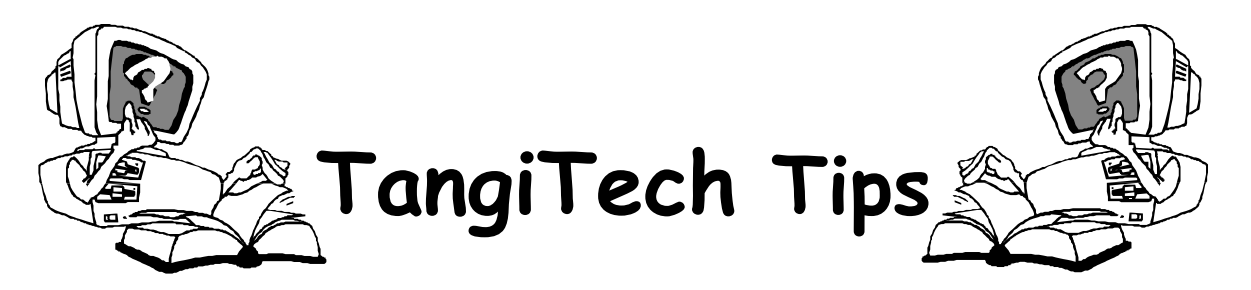

## Downloading files from TangiSchools FTP site

You now have the ability to download folders of files from the Tangischools FTP site... Here are the directions for doing that.

- 1. From the Internet, type in the following web address and hit "Enter" key <u>ftp://www.tangischools.org</u>
- 2. You will see several folders available to people enrolled in different classes or staff development initiatives. Double click on the folder you want. If you don't see actual folders ... go to the top Menu bar and click "View" and then "Open FTP site in Windows Explorer."
- You will then need to login with your username and password... BUT.... You have to put tangi\ in front of your username... In other words I would type ..... tangi\vickib and then put my password in.
- 4. Now right click on the files you want to download, and click "Copy to folder' .... Choose where you want to save it or create new folder to save it in, and then click "OK".

| Log On A | s 🔀                                                                                                    |  |
|----------|----------------------------------------------------------------------------------------------------|--|
|          | 1/3                                                                                                    |  |
| ?        | Either the server does not allow anonymous logins or the e-mail address was not<br>accepted.                                                                                                    |  |
|          | FTP server: www.tangischools.org                                                                                                    |  |
|          | User name: tangi\vickib                                                                                                    |  |
|          | Password:                                                                                                    |  |
|          | After you log on, you can add this server to your Favorites and return to it easily. $\hfill = \hfill - \hfill = \hfill + \hfill + \hfill$ |  |
| A        | FTP does not encrypt or encode passwords or data before sending them to the server. To protect the security of your passwords and data, use Web Folders (WebDAV) instead.                                                                                                    |  |
|          | Learn more about using Web Folders.                                                                                                    |  |
|          | Log on anonymously                                                                                                    |  |
|          | Log On Cancel                                                                                                    |  |